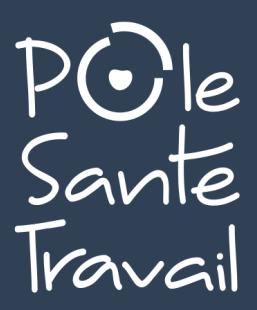

## GUIDE D'UTILISATION TIERS DÉCLARANT NOUVEAU PORTAIL UEGAR ADMINISTRATIF & FINANCIER

Ce portail est conçu pour simplifier et faciliter vos démarches administratives et financières.

Il vous permet de consulter, gérer en ligne, imprimer toutes les informations qui vous concernent.

# Une question ? Contactez nos équipes :

service-portail@pst66.fr cotisations@pst66.fr

**R/POR/D/001** 

### **1. POUR SE CONNECTER À VOTRE ESPACE TIERS DÉCLARANT**

Pour vous connecter à votre espace administratif et financier, vous devez accéder dans un premier temps au site du PST66 : **www.polesantetravail66.fr** 

Accédez à votre espace en cliquant sur cette icône, accessible également sur le côté droit du site

20

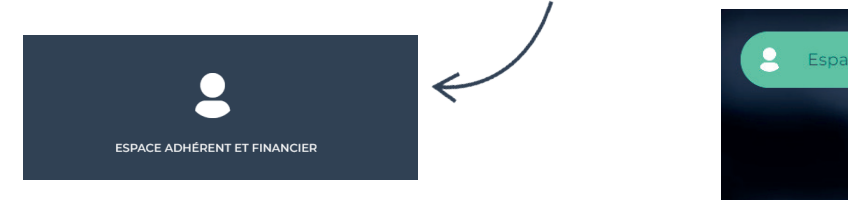

■ Une nouvelle fenêtre s'affiche :

|                 | Se connecter sur son espace adhérent                                         |                                                                                                |  |  |  |  |
|-----------------|------------------------------------------------------------------------------|------------------------------------------------------------------------------------------------|--|--|--|--|
|                 |                                                                              |                                                                                                |  |  |  |  |
|                 | N° adhérent :                                                                | 1288128                                                                                        |  |  |  |  |
|                 | Mot de passe                                                                 |                                                                                                |  |  |  |  |
|                 | ☑ Je dispose d'une                                                           | e connexion en tant que mandataire                                                             |  |  |  |  |
| L               | J'ai oublié                                                                  | mon mot de passe Se connecter                                                                  |  |  |  |  |
| Retrouver son r | not de passe                                                                 |                                                                                                |  |  |  |  |
|                 |                                                                              |                                                                                                |  |  |  |  |
|                 |                                                                              |                                                                                                |  |  |  |  |
|                 | En me connectant au site, j'accepte qu<br>de la mission qui lui est confiée. | ue les informations saisies soient exploitées par le Service de santé au Travail dans le cadre |  |  |  |  |

Saisissez ensuite votre **identifiant tiers déclarant** ainsi que le **mot de passe** que nos équipes vous ont communiqué.

Lors de votre première connexion, il vous sera demandé de modifier votre mot de passe afin d'assurer une totale confidentialité. Vous devez également impérativement cocher la case «Je dispose d'une connexion en tant que mandataire»

■Vous accédez alors à la page d'accueil de votre espace, regroupant les adhérents que vous gérez :

| aute |                |                                      |                   | ប្រាំ Mandataire                                                                  | Gestion mot de pass | e 🕑 Déconnexion |
|------|----------------|--------------------------------------|-------------------|-----------------------------------------------------------------------------------|---------------------|-----------------|
| ñ    | Liste des adhé | rents                                |                   | Adresse principale :                                                              |                     |                 |
|      | 29615          | ADH TEST STANDARD                    | Imprimer la liste | ADH TEST STANDARD<br>POLE SANTE TRAVAL 66<br>1-3 RUE IBN SINAI<br>66330 CABESTANY |                     |                 |
|      | 33560<br>26388 | ADHERENT TEST PST66<br>TEST PROSPECT | >                 | Situation web de l'adhérent :<br>Aucune action n'est requise sur le compte de ce  | et adhérent.        |                 |
|      |                |                                      |                   |                                                                                   |                     |                 |
| 3    |                |                                      |                   |                                                                                   |                     |                 |
|      |                |                                      |                   |                                                                                   |                     |                 |
|      |                |                                      |                   |                                                                                   |                     |                 |

Si vous cochez **«Retrouver son mot de passe»**, la fenêtre ci-dessous s'affiche. Elle vous permet également de consulter votre historique de connexion.

| Mes informations de connexion                                                |         |  |  |  |  |  |  |
|------------------------------------------------------------------------------|---------|--|--|--|--|--|--|
| Nom utilisateur                                                              | 1288128 |  |  |  |  |  |  |
| Cet email vous sera demandé en cas de perte de mot de passe de connexion.    |         |  |  |  |  |  |  |
| niveau de sécurité du mot de passe :   Nouveau mot de passe   Confirmation : |         |  |  |  |  |  |  |
| Historique de mes 6 dernières conne                                          | exions  |  |  |  |  |  |  |
| Valider                                                                      | Annuler |  |  |  |  |  |  |

#### 2. PRISE EN MAIN DE VOTRE ESPACE

À travers votre espace, vous retrouverez l'ensemble des informations financières et administratives de votre client.

Une fois connecté, une nouvelle page d'accueil s'affiche, ainsi que plusieurs onglets sur le côté de votre écran :

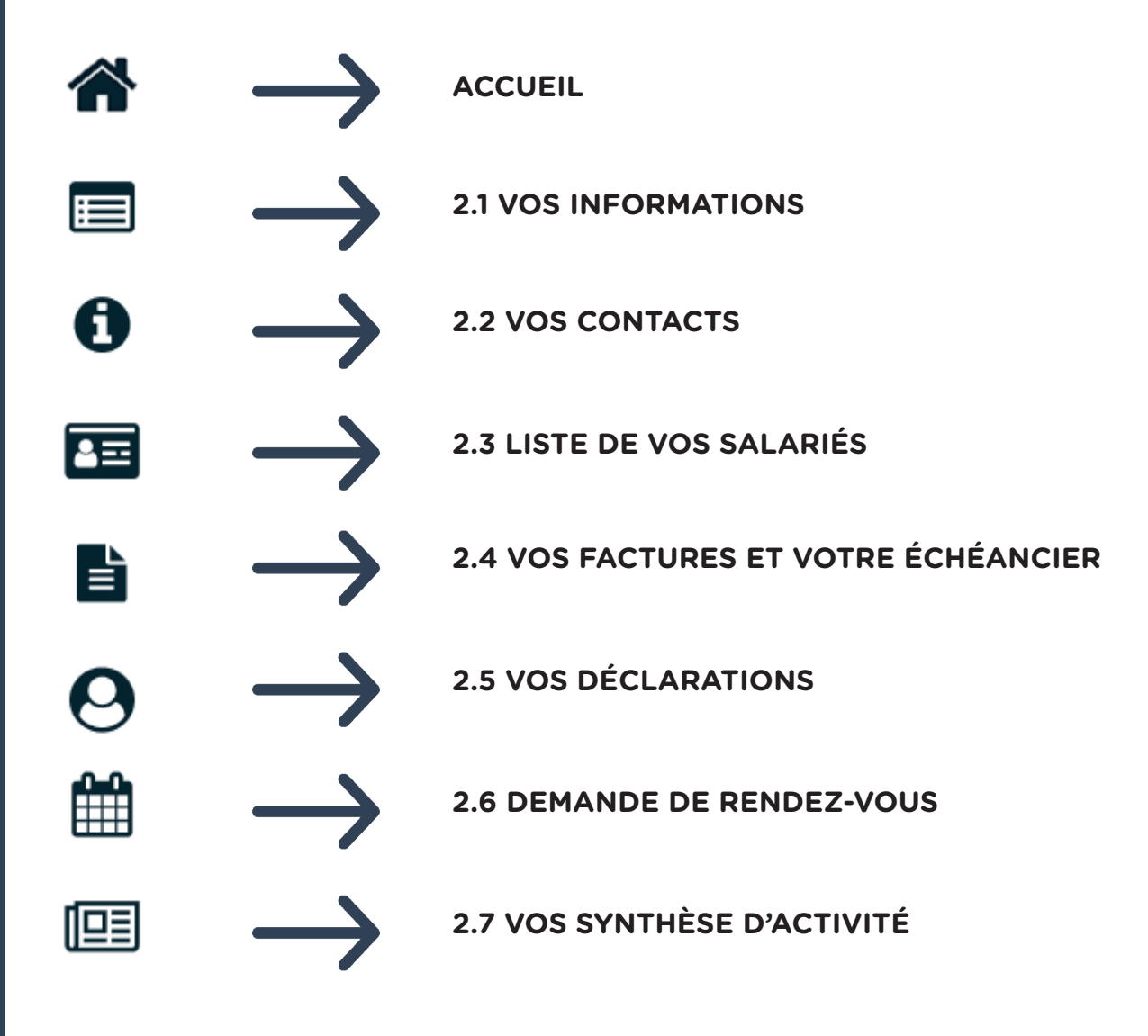

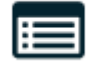

Vous avez ici la possibilité de :

| Moc | lifier vos informations                                                                                                    | Déclarer un changement de situation                                                                                                    |
|-----|----------------------------------------------------------------------------------------------------|----------------------------------------------------------------------------------------------------|
|     | 26388 - TEST PROSPECT Informations administratives                                                                                                    | 」 Liste des regroupées                                                                                                    |
|     | Modifier les informations                                                                                                    | TE Me contacter                                                                                                    |
|     | Test prospect         Test PRMANENCES         ADRESSE 2         ADRESSE 3         66330 CABESTANY         Données administratives :         Activité :         SIRET :       77618638900024         TVA intra. | Image: Second activity   Image: Second activity   Image: Second |
| Ē   | Ajouter une adresse     Ajouter un contact     Comptable     X00000X                                                                                                    | Cabinet Comptable<br>UEGAR                                                                                                    |

#### Rajouter une adresse / un contact

- Vous avez la possibilité de rajouter une adresse d'une filiale ou autre.
- Concernant le/les contact(s), cela peut être les coordonnées des personnes référentes au sein de votre cabinet comptable...

En bref, la personne de confiance qui gère ce portail !

|                           | Créer un contact         |
|---------------------------|--------------------------|
| Créer une adresse postale | Type Choisir un type 🗸 * |
|                           | Nom *                    |
| Type Choisir un type      | Prénom *                 |
| Société                   | Société                  |
| Service                   | Service                  |
|                           | Adresse                  |
| Adresse                   |                          |
|                           | Code Postal              |
|                           | Ville                    |
| Code Postal               | Pays                     |
| Ville                     | Portable                 |
| Pays                      | Fax                      |
|                           | Email                    |
| Annuler Valider           | Annuler Valider          |
|                           |                          |
|                           |                          |

**NB** : Tout changement de situation sera directement visible dans votre espace et sera également visé par nos services.

Vous retrouvez dans cette partie les coordonnées de votre service de santé au travail, mais aussi celles du médecin au travail et du secrétariat médical assurant le suivi des salariés de vos clients.

| PO le<br>Sante<br>Travail | 26388 - TEST PROSPECT                                                                                                    | ប្រៀ Liste des regroupées                          | Gestion mot de passe                | Uéconnexion                  |
|---------------------------|----------------------------------------------------------------------------------------------------|----------------------------------------------------|-------------------------------------|------------------------------|
| *                         | Centre de visite                                                                                                    | Equipe pluridisciplinaire                          |                                     |                              |
|                           | Adresse: CENTRE NON FOURNIS     .     .     .     .     .     .                                                                                                    | Médecin MEDECIN ADHER     Secrétaire OUESNOT Annie | ENTS DIVERS                         |                              |
| U                         | The attraction of the second second s | ● 04.68.35.73.<br>● <u>a.quesnot@</u>              | 37<br>1 <u>pst66.fr</u>             |                              |
|                           | Tetephone :                                                                                                    | A Préventeur<br>A IDEST                            | ٢                                   |                              |
| 0                         | Equipe Administrative                                                                                                    |                                                    | 1                                   |                              |
|                           |                                                                                                    |                                                    |                                     |                              |
| e                         |                                                                                                    |                                                    |                                     |                              |
|                           |                                                                                                    |                                                    |                                     |                              |
|                           |                                                                                                    |                                                    |                                     |                              |
| _                         |                                                                                                    |                                                    |                                     |                              |
|                           |                                                                                                    |                                                    |                                     |                              |
|                           |                                                                                                    | Pour obtenir<br>cliquez su                         | davantage d'ir<br>r l'oeil pour + d | nformations,<br>le détails ! |

| 8 | ÷ |
|---|---|
|   |   |

Vous avez ici la possibilité d'ajouter ou de sortir les salariés des effectifs, d'exporter la liste de ces derniers sur un fichier Excel ou de l'imprimer.

|                                  | 26388 - TEST PROSPECT                     | ) (               | 面 Liste des regroupées | Gestion r                                                    | not de passe 🔱 Dé | connexion      |
|----------------------------------|-------------------------------------------|-------------------|------------------------|--------------------------------------------------------------|-------------------|----------------|
| •                                | ♣ Ajouter un salarié  Sortir un salarié 1 | Exporter la liste | 🔒 Imprimer la liste 🌩  | Contrôler la liste<br>sans code PCS<br>sans poste de travail |                   |                |
|                                  | 0 SI                                      | T                 | Tous Rechercher :      |                                                              | Sortir le         | <u>salarié</u> |
| <b>₽</b><br><b>₽</b><br><b>1</b> | • TEST VALERIE né(e) le 05/03/1975 (SI)   |                   |                        |                                                              |                   |                |
|                                  |                                           |                   |                        | $\checkmark$                                                 |                   |                |

## Si vous souhaitez modifier les informations d'un salarié, cliquez sur le crayon et cette fenêtre apparaît :

| Modification du salarié : PST 1                                                                                       |                                                                                                    |                                                                                                    |                                                                                                    |
|----------------------------------------------------------------------------------------------------|----------------------------------------------------------------------------------------------------|----------------------------------------------------------------------------------------------------|----------------------------------------------------------------------------------------------------|
| Situation civile :                                                                                                    |                                                                                                    |                                                                                                    |                                                                                                    |
| Nom de naissance : * PST                                                                                              |                                                                                                    | Nom marital :                                                                                                    |                                                                                                    |
| Prénom : * 1                                                                                                    |                                                                                                    | Date de naissance : *                                                                                                    | 01/01/1980 Sexe :  Homme  Femme                                                                                |
| N° sécurité sociale :                                                                                                 |                                                                                                    |                                                                                                    |                                                                                                    |
| Si le sala                                                                                                    | arié a confirmé avoir u                                                                                       | n ou plusieurs autre                                                                                                    | es employeurs, yeuillez                                                                                        |
| Situation dans l'entreprise : l'indique                                                                               | er en cochant cette cas                                                                                       | e.                                                                                                    |                                                                                                    |
|                                                                                                    |                                                                                                    | Agent de la fonction publique :                                                                                                 | ● Non Oui                                                                                                    |
| Date d'embauche : * 15/03/2021                                                                                        |                                                                                                    | Poste de travail : *                                                                                                    |                                                                                                    |
| Contrat : / * contrat à durée ind                                                                                     | éterminée 🗸 🗸                                                                                                 | Code PCS :                                                                                                    | ۹.                                                                                                    |
| Salarié multi-employeurs                                                                                              | a catégorie socioprofe                                                                                        | ssionnelle du salari                                                                                                    | é doit être renseignée <sup>1</sup>                                                                            |
| Déterminant Suivi Individuel :                                                                                        | onsultez la liste nour a                                                                                      | ttribuer le numéro                                                                                                    | correspondant                                                                                                  |
| <u></u>                                                                                                    |                                                                                                    |                                                                                                    |                                                                                                    |
| Travailleur handicapé (TH)                                                                                            | Titulaire d'une pension d'invalidité                                                                          | <ul> <li>Femme enceinte, allaitante ou venant<br/>d'accoucher</li> </ul>                                                        | Travailleur de nuit                                                                                            |
| Moins de 18 ans non affectés à travaux<br>réglementés                                                                 | <ul> <li>Salarié exposé aux agents biologiques groupe<br/>2 (AB2)</li> </ul>                                  | Salarié exposé aux champs<br>électromagnétiques si VLE dépassée                                                                 | Moins de 18 ans affectés aux travaux<br>réglementés                                                            |
| <ul> <li>Salarié exposé à des rayonnements ionisants<br/>(catégorie A)</li> </ul>                                     | Salarié exposé à l'amiante                                                                                    | Salarié exposé au plomb (R. 4412-160)                                                                                           | Salarié exposé aux agents CMR (R. 4412-60)                                                                     |
| <ul> <li>Salarié exposé à des agents biologiques<br/>pathogènes groupes 3 et 4 (ABP3 et 4) (R.<br/>4421-3)</li> </ul> | ☐ Salarié exposé à des rayonnements ionisants<br>(catégorie B)                                                | Salarié exposé au risque hyperbare                                                                                              | <ul> <li>Salarié exposé au risque de chute de hauteur<br/>lors du montage / démontage d'échafaudage</li> </ul> |
| <ul> <li>Salarié exposé à manutention manuelle: port<br/>de charges &gt;55 kg (R. 4541-9)</li> </ul>                  | <ul> <li>Habilitation de conduite de certains<br/>équipements automoteurs et de levage<br/>(CACES)</li> </ul> | <ul> <li>Habilitation électrique (travaux sur<br/>installations électriques ou dans leur<br/>voisinage) (R. 4544-10)</li> </ul> | Risques particuliers motivés par l'employeur<br>(R. 4624-23)                                                   |
| Catégorie déclarée : SI                                                                                               | ~                                                                                                    |                                                                                                    |                                                                                                    |
| Contrainte(s) de convocation :                                                                                        |                                                                                                    | Commentaire(s) :                                                                                                    |                                                                                                    |
| Par défaut la catégor<br>case. Autrement, vous<br>précédent.<br>* champs obligatoires Pensez à<br>des inform          | ie du salarié est « Sui<br>s ne verrez que les de<br>bien valider l'ensemble<br>ations une fois termine       | vi Individuel - SI »<br>éterminants préalal<br>é<br>é ! <u>Valider</u>                                                          | si vous ne cochez pas de<br>plement cochés sur l'écran                                                         |

Dans cet onglet vous pourrez :

#### Consulter vos factures par année Visualiser vos informations SEPA

| Mes fa  | ctures            |                 |                      |                 | er Taustan Ian |            | Ie souhaite onter pour le prélé |
|---------|-------------------|-----------------|----------------------|-----------------|----------------|------------|---------------------------------|
| WICS II | ctures            |                 |                      |                 |                |            | SEPA                            |
|         | N°                | Date            | Type de facture      |                 | Montant TTC    | Période    |                                 |
| > Mes f | factures non rég  | lées            |                      |                 |                |            |                                 |
| •       | 101983            | 15/12/2021      | Cotisation           | F               | 170,40€        | Année 2021 |                                 |
| •       | 101982            | 10/12/2021      | Cotisation           | F               | 1 800,00€      | Année 2021 |                                 |
| •       | 101978            | 06/12/2021      | Facture d'Adhésion   | F               | 15,60€         | Année 2021 |                                 |
| •       | 101972            | 25/11/2021      | Facture d'Ajustement | А               | -1 058,40€     | Année 2021 |                                 |
| •       | 95674             | 23/02/2021      | Facture d'Ajustement | F               | 1 058,40€      | Année 2021 |                                 |
| •       | 909584            | 15/01/2021      | Cotisation           | F               | 1 080,00€      | Année 2021 |                                 |
| > Mes f | lactures acquitté | ées             |                      |                 |                |            |                                 |
| •       | 101981            | 10/12/2021      | Cotisation           | A               | -1,20€         | Année 2021 |                                 |
| •       | 101974            | 02/12/2021      | Cotisation           | F               | 0,01€          | Année 2021 |                                 |
| •       | 101975            | 02/12/2021      | Cotisation           | А               | -0,01€         | Année 2021 |                                 |
| •       | 101976            | 02/12/2021      | Cotisation           | F               | 1,20€          | Année 2021 |                                 |
| •       | 82566             | 09/01/2020      | Cotisation           | A               | -72,00€        | Année 2017 |                                 |
| •       | 72722             | 17/01/2019      | Cotisation           | A               | -1 800,00€     | Année 2019 |                                 |
| •       | 887635            | 11/01/2019      | Cotisation           | F               | 1 800,00€      | Année 2019 |                                 |
| Mon é   | chéancier         |                 |                      |                 |                |            |                                 |
|         | N° D              | Date d'émission | Date d'exigibilité   | Type 2 .ce      | Débit          | Crédit     | Période                         |
|         | 909584            | 15/01/2021      | 15/01/2021           | Cotisation      | 1 080,00 €     |            | Année 2021                      |
|         | 95674             | 23/02/2021      | 31/03/2021           | Facture d'Ajust | 1 058,40€      |            | Année 2021                      |
|         | 101972            | 25/11/2021      | 25/11/2021           | Facture d'Ajust |                | 1 058,40 € | Année 2021                      |
|         | 101978            | 06/12/2021      | 06/12/2021           | Facture d'Adhés | 15,60€         |            | Année 2021                      |
|         | 101982            | 10/12/2021      | 10/12/202            | Cotisation      | 1 800,00€      |            | Année 2021                      |
|         | 101983            | 15/12/2021      | 30/01/               | Cotisation      | 170,40€        |            | Année 2021                      |
|         |                   |                 |                      | •               | 4 124,40 €     | 1 058,40 € |                                 |
|         |                   |                 |                      | _               | 0.11.1/12      |            |                                 |

Pour payer directement vos factures en ligne, il vous suffit de cliquer ici !

**NB** : Merci de privilégier le règlement de vos factures par chèque, virement ou prélèvement automatique, vous aurez ainsi la possibilité de payer plusieurs factures en même temps. Si vous préférez régler par carte bancaire, vous ne pourrez payer qu'une seule facture à la fois. 0

Retrouvez ici l'ensemble des déclarations de cotisations, d'effectif...

| Pele<br>Sante<br>Travai | 26388 - TEST PROSPECT                           |         | 🎦 ្ទៃ Liste des regroupées | A Gestion r |
|-------------------------|-------------------------------------------------|---------|----------------------------|-------------|
|                         | Liste des déclarations Confirmée Confirmée      |         |                            |             |
| 0                       | A saisir     Non saisissable     Nº déclaration | Période |                            | _           |
|                         |                                                 |         |                            |             |
| Ë                       |                                                 |         |                            |             |

Par le biais d'un code couleur, vous serez informé **en temps réel** du traitement de chacune de vos déclarations.

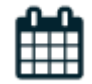

Prévoyez l'ensemble des rendez-vous médicaux des salariés et consultez les à votre guise.

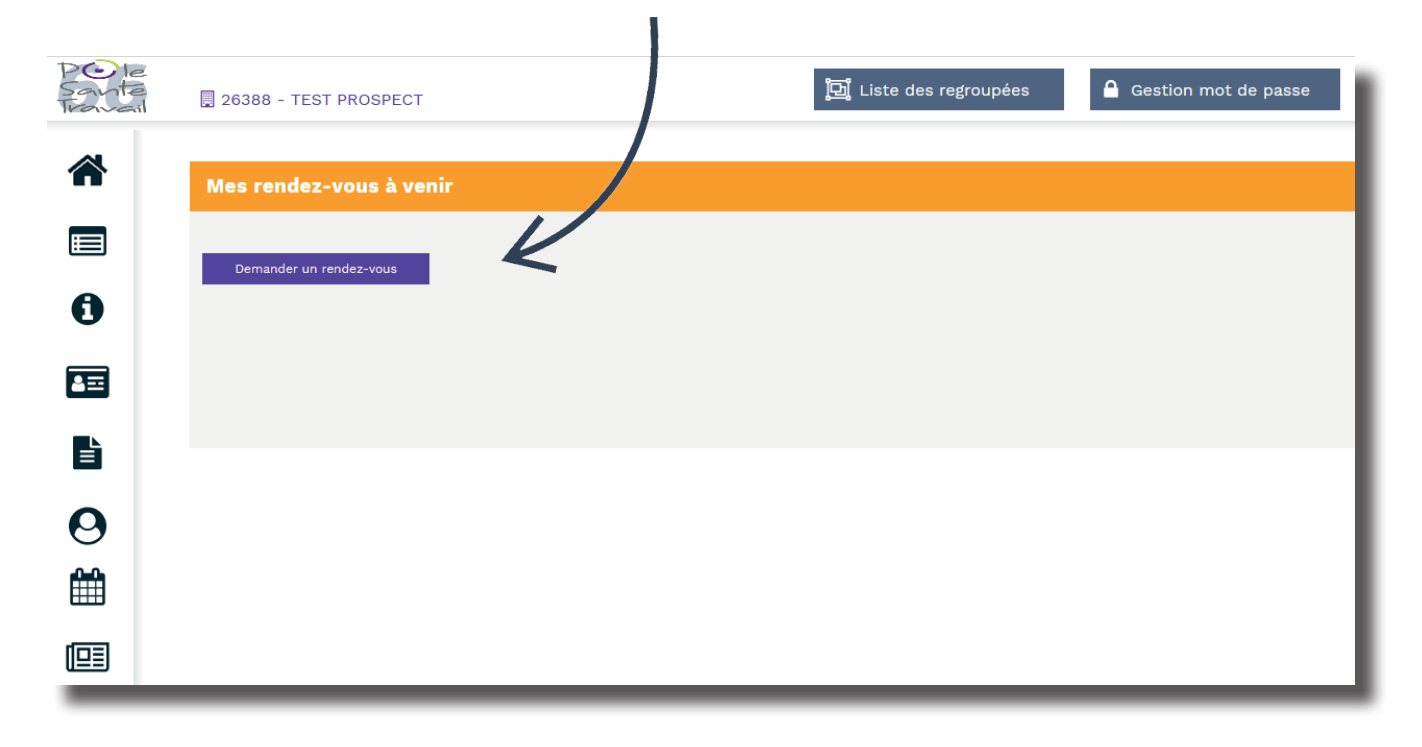

Cet onglet vous permettra d'avoir une vue d'ensemble des différentes actions réalisées par le service de santé au sein de l'entreprise que vous gérez (Actions en Milieu de Travail, sensibilisations en entreprise, etc.)

Consultable par année.

| Pole<br>Saute<br>Travail | 🗒 26388 - TEST PROSPECT |                                 | <mark></mark> 団 Liste des regroupées | Gestion mot de passe | Uéconnexion |
|--------------------------|-------------------------|---------------------------------|--------------------------------------|----------------------|-------------|
| *                        | 🖌 Année 2021 >          |                                 |                                      |                      |             |
|                          |                         |                                 |                                      |                      |             |
| 0                        |                         |                                 |                                      |                      |             |
| <b>A</b> ≡               |                         |                                 |                                      |                      |             |
|                          |                         |                                 |                                      |                      |             |
| <b>⊖</b><br>∰            |                         | Aucune publication du service n | e correspond aux critères s          | électionnés.         |             |
|                          |                         |                                 |                                      |                      |             |
|                          |                         |                                 |                                      |                      |             |
|                          |                         |                                 |                                      |                      |             |

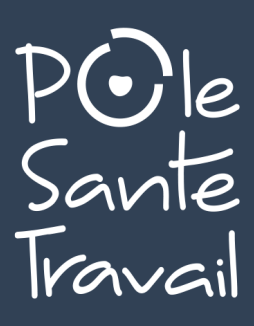